# Reproducción de un paquete mediante la herramienta Packet Tracer en FMC

# Contenido

Introducción
Prerequisites
Requirements
Componentes Utilizados
Reproducción del paquete mediante la herramienta de seguimiento de paquetes
disponible en FMC
Reproduzca los paquetes mediante el archivo PCAP
Limitaciones del uso de esta opción
Documentos Relacionados

# Introducción

Este documento describe cómo puede reproducir un paquete en su dispositivo FTD utilizando la herramienta FMC GUI Packet Tracer.

## Prerequisites

#### Requirements

Cisco recomienda que tenga conocimiento sobre estos temas:

- · Conocimiento de la tecnología Firepower
- · Conocimiento del flujo de paquetes a través del firewall

#### **Componentes Utilizados**

- Cisco Secure Firewall Management Center (FMC) y Cisco Firewall Threat Defence (FTD) versión 7.1 o posterior.
- · Archivos de captura de paquetes en formato pcap

La información que contiene este documento se creó a partir de los dispositivos en un ambiente de laboratorio específico. Todos los dispositivos que se utilizan en este documento se pusieron en funcionamiento con una configuración verificada (predeterminada). Si tiene una red en vivo, asegúrese de entender el posible impacto de cualquier comando.

## Reproducción del paquete mediante la herramienta de

## seguimiento de paquetes disponible en FMC

1. Inicie sesión en la GUI de FMC. Vaya a Devices > Troubleshoot > Packet Tracer.

|               | Firewall Management Center<br>Devices / Troubleshoot / Packet Tracer Overview Analysis Policies                                                                                                    | Devices Objects Integr                                                             | ration                                                                           | Deploy Q 🚱 🌣 🔞 💈                                                                                                    | admin ~ diale SECURE |
|---------------|----------------------------------------------------------------------------------------------------|------------------------------------------------------------------------------------|----------------------------------------------------------------------------------|----------------------------------------------------------------------------------------------------|----------------------|
| Trace History | New Trace       +         Select Device*       10.197.224.9         Select the packet type from the Protocol drop-down, and then specify the packet para         Protocol*       TCP         Source Type*       IPv4         Source Port*       Enter or select a port number         Inline Tag       (0-65533) | Device Management<br>NAT<br>QoS<br>Platform Settings<br>FlexConfig<br>Certificates | VPN<br>Site To Site<br>Remote Access<br>Dynamic Access Policy<br>Troubleshooting | Troubleshoot<br>File Download<br>Threat Defense CLI<br>Packet Tracer<br>Packet Capture<br>Upgrade<br>Threat Defense Upgrade<br>Chassis Upgrade | CLI Packet Capture   |
|               | <ul> <li>Treat the simulated packet as an IPsec/SSL VPN decrypted packet</li> </ul>                                                                                                    |                                                                                    |                                                                                  |                                                                                                    | Reset                |
|               | Trace Result                                                                                                    |                                                                                    |                                                                                  |                                                                                                    | ¶a ⊗ ⊠               |
|               |                                                                                                    |                                                                                    |                                                                                  |                                                                                                    |                      |

2. Proporcione los detalles de la interfaz de origen, destino, protocolo e ingreso. Haga clic en Seguimiento.

|             | Firewall Management Center<br>Devices / Troubleshoot / Packet Tracer Overview Analysis Policies Devices                                  | Objects Integration Deploy Q 6 admin ~ "thether SECURE                               |  |  |  |  |  |  |  |  |
|-------------|----------------------------------------------------------------------------------------------------|--------------------------------------------------------------------------------------|--|--|--|--|--|--|--|--|
|             | New Trace +                                                                                                    | File Download   Threat Defense CLI   Packet Capture                                  |  |  |  |  |  |  |  |  |
| ace History | Select Device*         10.70.73.44           Select the packet type from the Protocol drop-down, and then specify the packet parameters. | Ingress Interface* Select  VLAN ID (1-4096)                                          |  |  |  |  |  |  |  |  |
|             | Protocol*         ICMP         or         Select a PCAP File         ●           Source Type*         IPv4         ✓         192.168.1.2 | Destination Type* IPv4 V 10.197.226.1                                                |  |  |  |  |  |  |  |  |
|             | Type* 8 (Echo Request) ~                                                                                                    | ID (1-65535)                                                                         |  |  |  |  |  |  |  |  |
|             | Inline Tag (0-65533)                                                                                                    |                                                                                      |  |  |  |  |  |  |  |  |
|             | Bypass security checks for the simulated packet     Treat the simulated packet as an IPsec/SSL VPN decrypted packet                      | Allow the simulated packet to transmit from the device           Reset         Trace |  |  |  |  |  |  |  |  |
|             | Trace Result                                                                                                    | n                                                                                    |  |  |  |  |  |  |  |  |

- 3. Utilice la opción Permitir que el paquete simulado transmita desde el dispositivo para reproducir este paquete desde el dispositivo.
- 4. Observe que se descartó el paquete porque hay una regla configurada en la política de control de acceso para descartar paquetes ICMP.

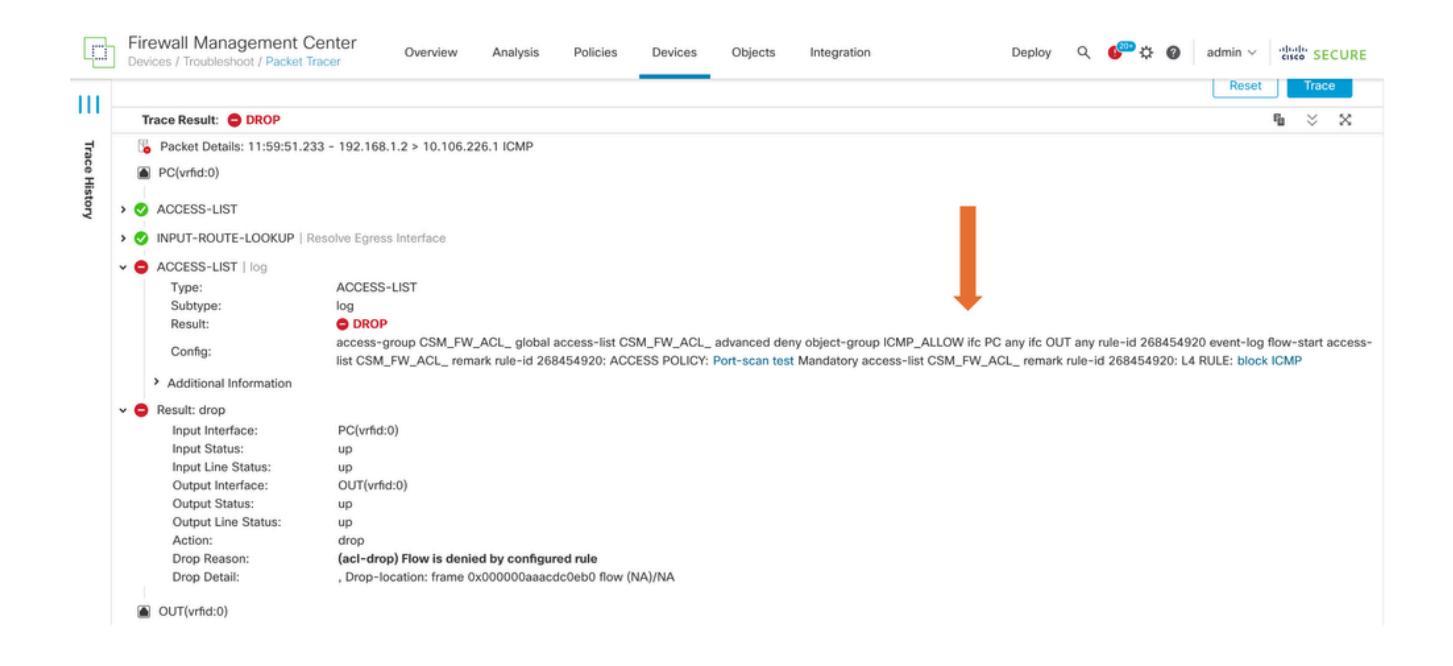

5. Este rastreador de paquetes con paquetes TCP es el resultado final del seguimiento (como se muestra).

| þ           | Firewall Management Center<br>Devices / Troubleshoot / Packet Tracer Overview Analysis Policies Device:                                                                                                    | s Objects Integration Deploy Q 🌮 🌣 🕢 admin ~ 🖓                                                                                                    |
|-------------|----------------------------------------------------------------------------------------------------|----------------------------------------------------------------------------------------------------|
| III<br>T    | New Trace +                                                                                                    | File Download   Threat Defense CLI   Packet Capture                                                                                                    |
| ace History | Select Device*     10.70.73.44       Select the packet type from the Protocol drop-down, and then specify the packet parameters.       Protocol*     TCP       Source Type*     IPv4       Source Port*     1234            | Ingress Interface*         PC - Ethermet1/1         C           VLAN ID         (1-4096)           Destination Type*         IPv4         10.197.226.1           Destination Port*         443         (0-65535) |
|             | Inline Tag (0-65533) Bypass security checks for the simulated packet Trace Result: ALLOW                                                                                                    | Allow the simulated packet to transmit from the device          Reset       Trace         Trace       Trace                                                                                                    |
|             | <ul> <li>Packet Details: 12:03:30.612 - 192.168.1.2:1234 &gt; 10.197.226.1:443 TCP</li> <li>PC(vrfid:0)</li> <li>INPUT-ROUTE-LOOKUP   Resolve Egress Interface</li> <li>ACCESS-LIST   log</li> <li>CONN-SETTINGS</li> </ul> |                                                                                                    |

#### Reproduzca los paquetes mediante el archivo PCAP

Puede cargar el archivo PCAP mediante el botón Select a PCAP File (Seleccionar un archivo PCAP). A continuación, seleccione la interfaz de entrada y haga clic en Trace (Seguimiento).

| P           | Firewall Management Center Overview Analysis Policies Devices / Troubleshoot / Packet Tracer                                                                                                    | es Objects Integration Deploy Q 🧬 🌣 🕢 admin ~ 🕼 👘 SECURE                                                                                               |
|-------------|----------------------------------------------------------------------------------------------------|----------------------------------------------------------------------------------------------------|
| <br>_       | New Trace 3 +                                                                                                    | File Download   Threat Defense CLI   Packet Capture                                                                                                    |
| ace History | Select Device*       10.197.224.9         Select the packet type from the Protocol drop-<br>Protocol*       Image: Comparison of the packet parameters.         Protocol*       TCP         Source Type*       IPv4         Source Port*       Enter or select a port number         Inline Tag       (0-65533) | Ingress Interface* Outside - GigabitEthernet0/1 VLAN ID (1-4096) Destination Type* IPv4 V  Destination Port* Enter or select a port number V (0-65535) |
|             | Bypass security checks for the simulated packet Treat the simulated packet as an IPsec/SSL VPN decrypted packet                                                                                                    | Allow the simulated packet to transmit from the device      Reset      Trace                                                                           |
|             | Trace Result                                                                                                    | ¶                                                                                                    |

#### Limitaciones del uso de esta opción

- 1. Solo podemos simular paquetes TCP/UDP.
- 2. El número máximo de paquetes admitidos en un archivo PCAP es 100.
- 3. El tamaño del archivo Pcap debe ser inferior a 1 MB.
- 4. El nombre del archivo PCAP no debe superar los 64 caracteres (extensión incluida) y sólo debe contener caracteres alfanuméricos, caracteres especiales (".", "-", "\_") o ambos.
- 5. Actualmente sólo se admite un paquete de flujo único.

El Trace 3 muestra la razón de descarte como encabezado IP no válido

| þ     | Firewall Manager<br>Devices / Troubleshoot /                    | nent Center<br>Packet Tracer                                                                                                    | Overview                                                                                                    | Analysis                                      | Policies                                                                                      | Devices                               | Objects                          | Integration |      |        | Deploy   | ۹ (      | ¢ 🗠    | 0      | admin ~ | cise            | de SEC | CURE |
|-------|-----------------------------------------------------------------|----------------------------------------------------------------------------------------------------|----------------------------------------------------------------------------------------------------|-----------------------------------------------|-----------------------------------------------------------------------------------------------|---------------------------------------|----------------------------------|-------------|------|--------|----------|----------|--------|--------|---------|-----------------|--------|------|
|       | Select the packet typ                                           | e from the Protocol dr                                                                                                    | op-down, and t                                                                                                    | nen specify ti                                | ne packet para                                                                                | meters.                               | VLAN ID                          |             |      |        | (1-4096) | )        |        |        |         |                 |        |      |
| ш     | Protocol*                                                       | UDP                                                                                                    | ✓ or single                                                                                                    | 2.pcap                                        | $\sim$                                                                                        |                                       |                                  |             |      |        |          |          |        |        |         |                 |        |      |
| Trac  | Source Type*                                                    | IPv4                                                                                                    | ▶ 192.168.2                                                                                                    | 9.58                                          |                                                                                               |                                       | Destinatio                       | on Type*    | IPv4 | $\sim$ | 192.168  | 8.29.160 | 0      |        |         |                 |        |      |
| ce H  | Source Port*                                                    | 60376                                                                                                    |                                                                                                    | $\sim$                                        | (0-65535)                                                                                     |                                       | Destinatio                       | on Port*    | 161  |        |          |          | $\sim$ | (0-655 | 35)     |                 |        |      |
| story | Inline Tag                                                      |                                                                                                    | (0-65533)                                                                                                    |                                               |                                                                                               |                                       |                                  |             |      |        |          |          |        |        |         |                 |        |      |
|       | Bypass security c                                               | Allow                                                                                                    | the simulated                                                                                                    | l packet to trar                              | nsmit fror                                                                                    | n the devi                            | ce                               |             |      |        |          |          |        |        |         |                 |        |      |
|       | Treat the simulated packet as an IPsec/SSL VPN decrypted packet |                                                                                                    |                                                                                                    |                                               |                                                                                               |                                       |                                  |             |      |        |          |          |        |        |         |                 |        |      |
|       |                                                                 |                                                                                                    |                                                                                                    |                                               |                                                                                               |                                       |                                  |             |      | Rese   | et       | Trace    | •      |        |         |                 |        |      |
|       | Trace Result: 49 Erro                                           | or: Some packets from                                                                                                    | the PCAP file w                                                                                                    | vere not repla                                | iyed.                                                                                         |                                       |                                  |             |      |        |          |          |        |        |         | r <sub>la</sub> |        | ×    |
| - 1   | 🔓 Packet 1: 11:58:21.8                                          | 75534 🔥 Pack                                                                                                    | et Details: 11:58                                                                                                    | 3:21.875534                                   | 192.168.29.58                                                                                 | 3:60376 > 192                         | .168.29.160:16                   | 1 udp 80    |      |        |          |          |        |        |         |                 |        |      |
|       |                                                                 | inside     inside     inside     inside     ing     Ing     Ing | e(vrfid:0)<br>It: drop<br>put Interface:<br>put Status:<br>put Line Status:<br>utput Interface:<br>tition:<br>me Taken:<br>op Reason:<br>op Detail:<br>dentity Ifc | in:<br>up<br>up<br>dr<br>dr<br>O<br>(ir<br>Dr | side(vrfid:0)<br>)<br>P Identity Ifc<br>op<br>ns<br><b>ivalid-ip-head</b><br>iop-location: fr | <b>der) Invalid IP</b><br>ame 0x00005 | <b>header</b><br>5f7cfb1b71b flo | ow (NA)/NA  |      |        |          |          |        |        |         |                 |        |      |

## **Documentos Relacionados**

Para obtener más información sobre capturas y trazadores de paquetes, consulte <u>Cisco Live</u> <u>Document.</u>

#### Acerca de esta traducción

Cisco ha traducido este documento combinando la traducción automática y los recursos humanos a fin de ofrecer a nuestros usuarios en todo el mundo contenido en su propio idioma.

Tenga en cuenta que incluso la mejor traducción automática podría no ser tan precisa como la proporcionada por un traductor profesional.

Cisco Systems, Inc. no asume ninguna responsabilidad por la precisión de estas traducciones y recomienda remitirse siempre al documento original escrito en inglés (insertar vínculo URL).